# **How to Submit Your Petition**

#### Step 1: Log in to TransactionDesk

- 1. Go to your MLS dashboard or directly to https://portal.spokanerealtors.com/
- 2. Click TransactionDesk then Signings from your available tools (left sidebar).

#### Step 2: Create a New Signing

- 1. Click the "Signings" icon from the main dashboard.
- 2. Click the "+" (Create) button to start a new signing.
- 3. Enter a Signing Name.

## Step 3: Add Your Document

- 1. In the Signing section, click "Add a Document or Form".
- 2. In the "Add a Document or Form" box, click "Add Document From ... "
  - Choose "My Computer" from the drop-down menu
- 3. Select the document that needs to be signed and click "Add to Signing."

#### Step 4: Add Signers (15 People)

- 1. Click "Signers" in the right-sidebar.
- 2. Click "Add Participants"
- 3. For each signer:
  - Enter Full Name and Email Address.
  - Set Role as "Signer".
  - Save the Signer Details.
  - Repeat this process until all **15 signers** are added.

## Step 5: Place Signature and Full Name Fields

- 1. Click the **"Tools"** icon on the right sidebar.
- 2. Drag and drop the following for each signer:
  - **Sign Here** (for signing)
  - o Full Name Field
- 3. Place the fields on the appropriate lines on your document.
- 4. Double-check that each signer is assigned to the correct fields.

## Step 6: Finalize and Send

- 1. Click the "Next".
- 2. Click "Send" to send out the document to all 15 signers.